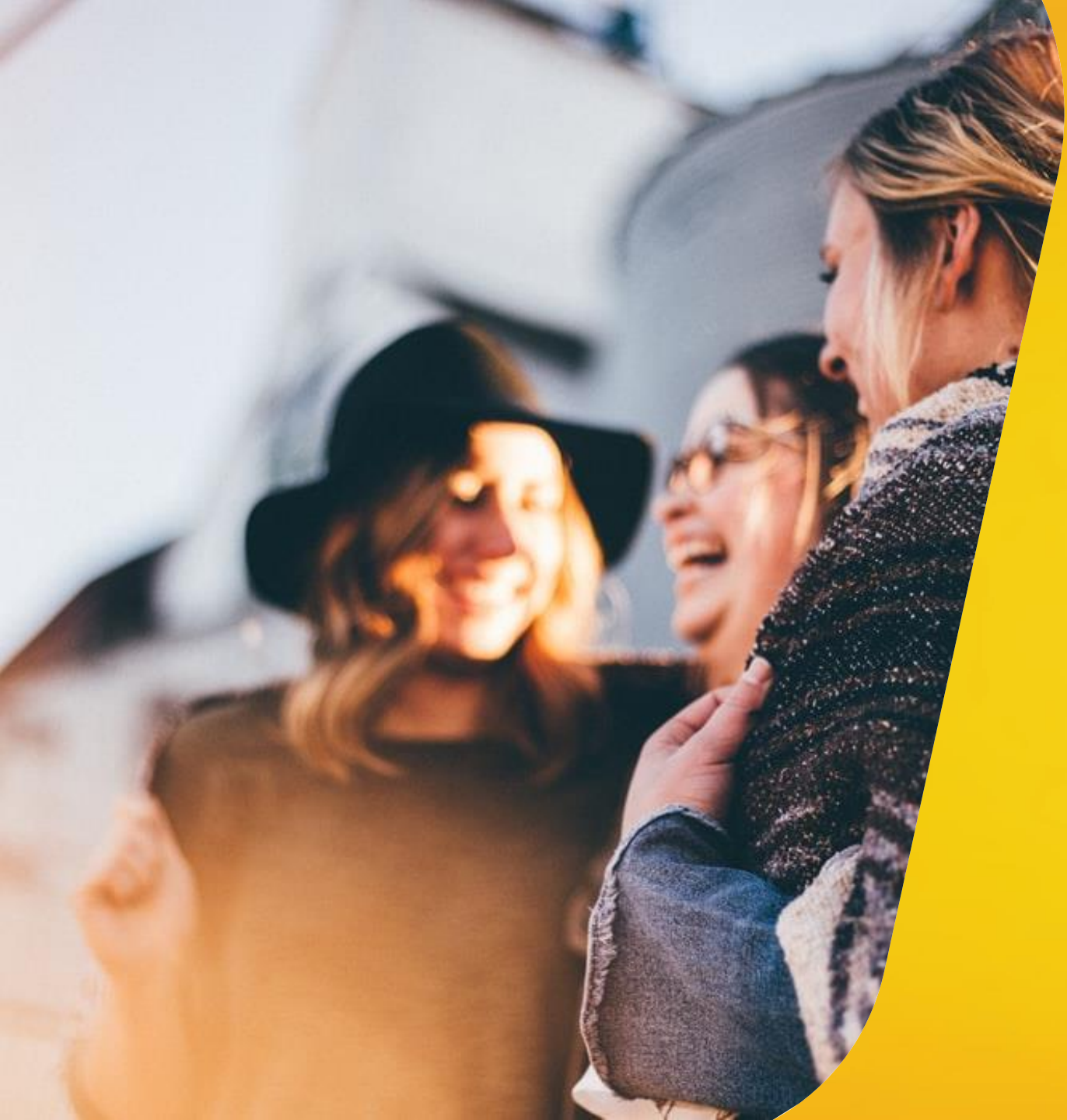

## Notilus Moving people further

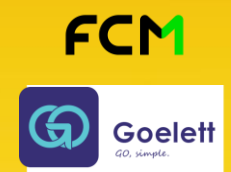

# VALIDEUR D'UNE MISSION PERMANENTE

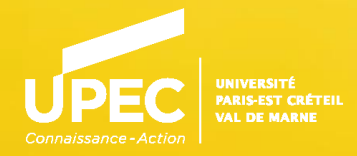

### **Définition**

La Création d'une mission permanente par un missionnaire a pour objectif d'obtenir un accord unique et permanent de se déplacer :

- Sur une période (mois, trimestre, année...)
- Sur une zone géographique déclarée (ville(s), département(s), région...)

Ce type de mission :

- Ne comporte pas d'indemnités journalières
- Ne permet pas de commander de la billetterie
- Permet si besoin de billetterie, de créer des missions ponctuelles rattachées à la mission permanente.
- Permet sur toute la période de validité, de créer des notes de frais.

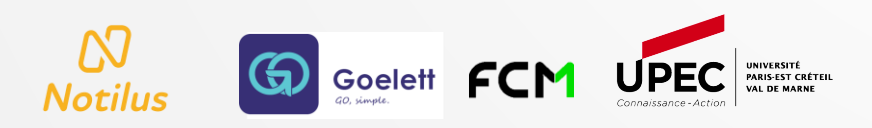

### **Connexion en tant que Responsable**

Si je dispose d'un rôle de valideur :

- Valideur 1 (hiérarchique)
- ou
- Valideur Budgétaire

Alors dès qu'une mission permanente est à traiter et que je suis reconnu comme valideur, je reçois 4 fois par jour une notification par mail (8h00/11h00/14h30/17h00) comportant la liste des missions permanentes à traiter.

Je me connecte à Notilus et je clique sur Responsable Pour basculer du profil Missionnaire

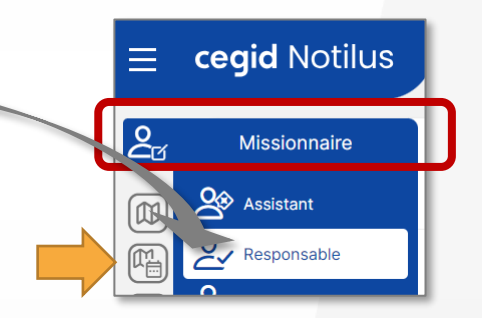

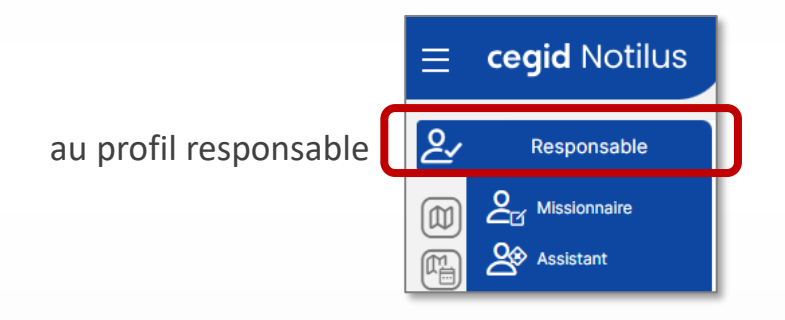

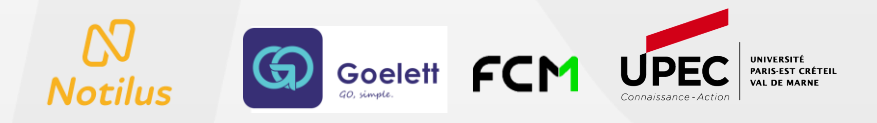

### Contrôle de la Mission Permanente

En bas de ma page à gauche, s'affichent les missions permanentes que je dois traiter :

Pour les afficher en pleine page, je clique sur le bouton

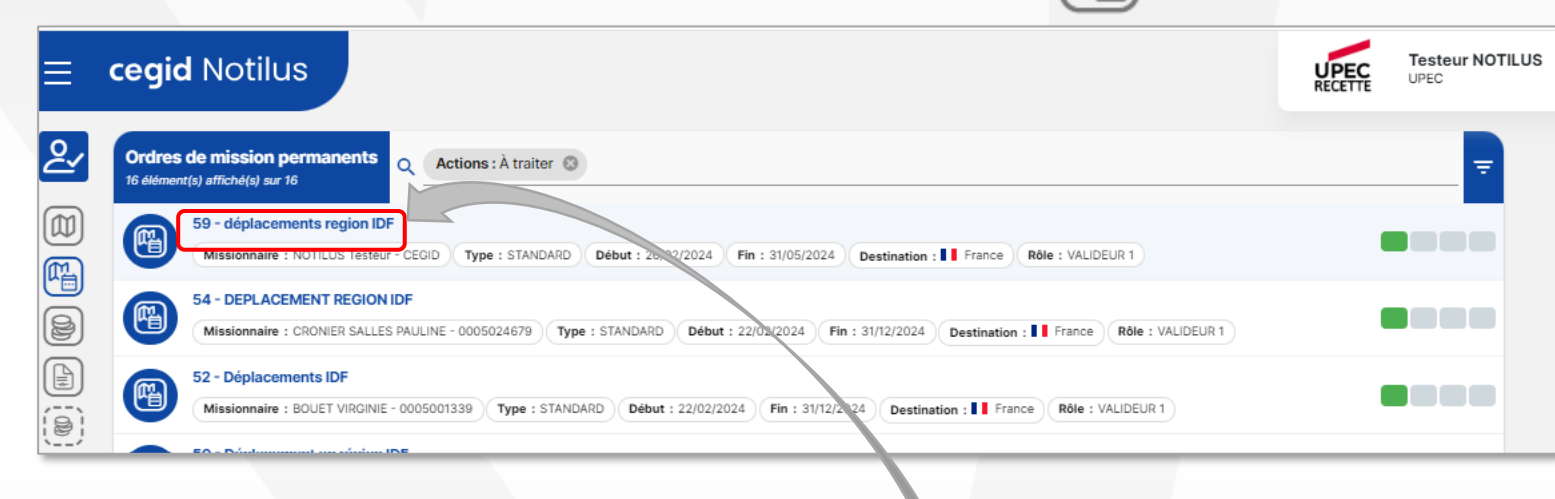

Si je suis valideur 1 (Hiérarchique), le statut de la mission est « Emis Valideur 1 » Si je suis valideur budgétaire, le statut de la mission est « Emis Budgétaire »

Dans les deux cas, je clique sur la mission à traiter

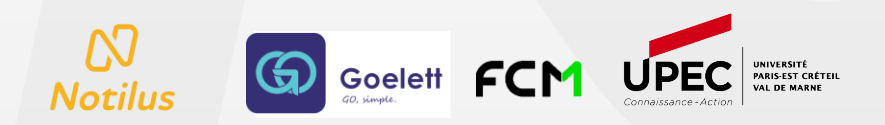

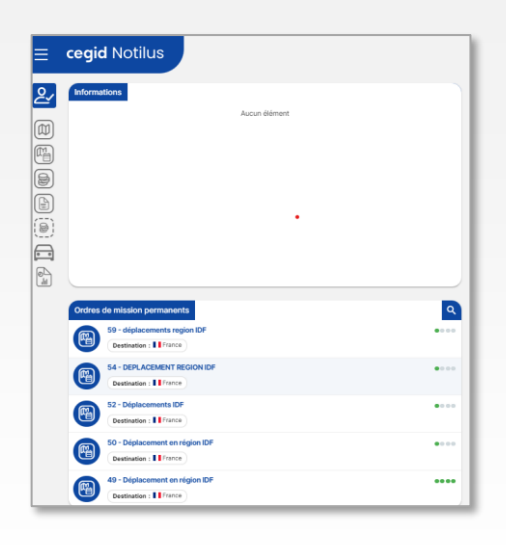

### Contrôle de la Mission Permanente suite...

| ≡        | cegid Notilus                                                                   | UPEC  | Testeur NOTILUS | ~   |
|----------|---------------------------------------------------------------------------------|-------|-----------------|-----|
| <u>گ</u> | Mission permanente 59 Généralités Missions Frais Fiche missionnaire Compléments | EQ. E | mis Valideur 1  | 1   |
| മ്പ      | STANDARD & NOTILUS Testeur (CEGID)                                              |       |                 |     |
| m        | Objet* déplacements region IDF Début* 26/02/2024                                | 00:00 | 0               |     |
|          | Destination* France Q Ein* 31/05/2024                                           | 23:59 | 0               |     |
|          | 3 Budget prévisionnet* 0 0                                                      |       |                 |     |
| (0)      | Remarque                                                                        |       |                 |     |
|          |                                                                                 |       |                 |     |
|          | Transports autorisés                                                            |       | +               |     |
|          |                                                                                 |       |                 |     |
|          | Zones de déplacement                                                            |       | +               |     |
|          | REG IIe-de-France, France                                                       |       |                 | )   |
|          | Type : Région                                                                   |       |                 | )   |
|          | Répartition analytique                                                          |       | $\bigcirc$      | 5   |
|          | 100 1010 - UPEC (1010)                                                          |       | C C             | 51  |
|          | Centre de cout : sous-ray - sous-runci : une EDIP : non rensegne                |       |                 |     |
|          |                                                                                 |       |                 | ) I |

#### Je contrôle :

- 1) L'objet de la mission permanente
- 2) La période de la mission
- 3) Le budget prévisionnel déclaré (réservation de crédit faite dans SIFAC)

4) Les moyens de transport déclarés

5) La zone géographique déclarée ( zone couverte par la mission permanente)

6) Le centre de coût sur lequel est imputé la mission

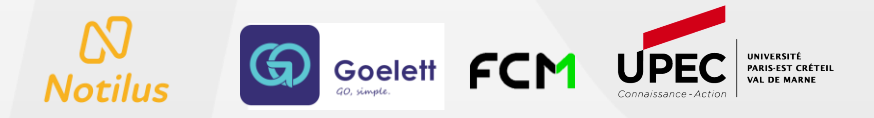

### **Rejet de la Mission Permanente**

Un des points de contrôle n'est pas conforme et m'oblige à rejeter la mission permanente :

- Je clique sur le bouton 🗙 Rejet une fenêtre de confirmation s'affiche :

| Confirmation                       |         |
|------------------------------------|---------|
| Voulez-vous rejeter cet élément ?  |         |
| Sélectionnez un motif              |         |
| Motif de rejet 🔹                   |         |
| Saisissez un motif *               |         |
| Cet OM ne peut pas être validé car |         |
|                                    |         |
|                                    |         |
|                                    | Annuler |

- Je sélectionne « Motif de rejet » et je complète en indiquant la raison de mon refus
- Je clique ensuite sur le bouton Confirmer
- Une fenêtre s'affiche pour l'envoie d'une notification au missionnaire et aux assistantes de saisie
- Pour terminer, je clique alors dans cette fenêtre sur le bouton Confirmer et la mission passe au statut « rejeté »

Le Missionnaire ou l'Assistant(e) de saisie corrige la mission permanente rejetée et la remet dans le circuit de validation.

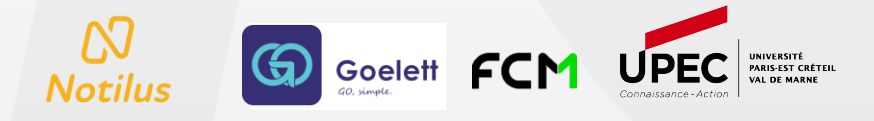

### Validation de la Mission Permanente

Tous les points de contrôle sont conformes et je valide la mission permanente :

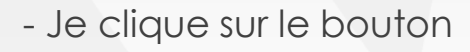

- Je clique sur le bouton Validation une fenêtre de confirmation s'affiche :

| Confirmation       |                 |           |
|--------------------|-----------------|-----------|
| Voulez-vous valide | r cet élément ? |           |
|                    | Annuler         | Confirmer |

Je clique sur le bouton Confirmer

#### Je suis Valideur 1 (Hiérarchique)

Une fenêtre s'affiche pour l'envoie d'une notification : Je clique sur le bouton Confirmer la notification part vers le(s) valideur(s) Budgétaire pour approbation. Mon action de validation est terminée.

#### Je suis valideur Budgétaire

La mission passe automatiquement au statut « à engager SIFAC » car je suis le dernier valideur dans le circuit. La mission va poursuivre le circuit de validation en déclenchant un flux automatique vers l'outil SIFAC afin d'effectuer une réservation de crédit. Un flux retour automatique de SIFAC vient changer le statut de la mission pour la passer au statut final « validé ». Une notification est alors envoyée au missionnaire pour l'informer que sa mission est validée. Mon action de validation est terminée.

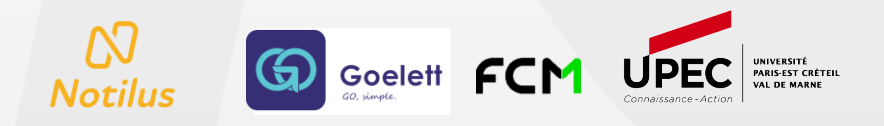